# PATIENT INSTRUCTIONS DaVita Create an Account Care Connect™

### Follow the instructions below to create an account on the DaVita Care Connect<sup>™</sup> (DCC) mobile app.

Note: Your device may appear different based on the brand used (Android vs. iPhone).

#### **CREATE ACCOUNT**

- *Step 1*: Tap to open the **DaVita Care Connect**<sup>™</sup> app.
- Step 2: Tap Create Account.
- Step 3: Tap Patient.

• **Step 4:** Enter your First Name, Last Name, Date of Birth, and Gender. Note: For days or months with a single digit, you will need to enter a "0" before the day or month.

• Step 5: Tap Next.

|  | 9:50 @ Th B                          | 9:54 @ The B B B B B B C Create Account<br>What type of account would you like to create | 9.57 ♥ ♥<br>← Crea<br>Taralyn<br>Last Name<br>Baird<br>Date of Dirth<br>08/09/192<br>Gender<br>○ Male<br>● Female<br>1<br>4<br>7 | e Account | а<br>3<br>6<br>0 | * 4 B |
|--|--------------------------------------|------------------------------------------------------------------------------------------|----------------------------------------------------------------------------------------------------|-----------|------------------|-------|
|  | r (2)                                |                                                                                          | 4                                                                                                    | 5         | б                | Done  |
|  |                                      |                                                                                          | 7                                                                                                    | 8         | 9                |       |
|  | Don't have an account Create Account |                                                                                          |                                                                                                    | 0         |                  | ,     |
|  | III O <                              | III O <                                                                                  | III                                                                                                    | C         | )                | ~ =   |

## Need help using the app? Have questions? Call: 1-833-803-5542

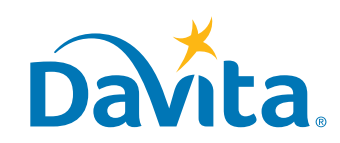

©2020 DaVita Inc. All rights reserved. Proprietary and confidential.

## PATIENT INSTRUCTIONS DaVita

#### **CREATE ACCOUNT, CONTINUED**

- Step 6: Tap Generate Validation Code.
- Step 7a: Tap Send Code.

-You will receive a text message asking you to confirm to receiving this text as well as future texts.

-Reply 'Yes' to receive the validation code.

• **Step 7b:** If you do not want to receive texts from the DaVita Care Connect<sup>™</sup> app, tap **Call to Get Code**. This will automatically call the help desk which will provide you a validation code.

- Step 8: Enter the validation code, and tap Enter.
- *Step 9*: Enter a username (must be 8 characters long).

Note: A green checkmark will appear when the username meets this requirement.

• Step 10: Tap Next.

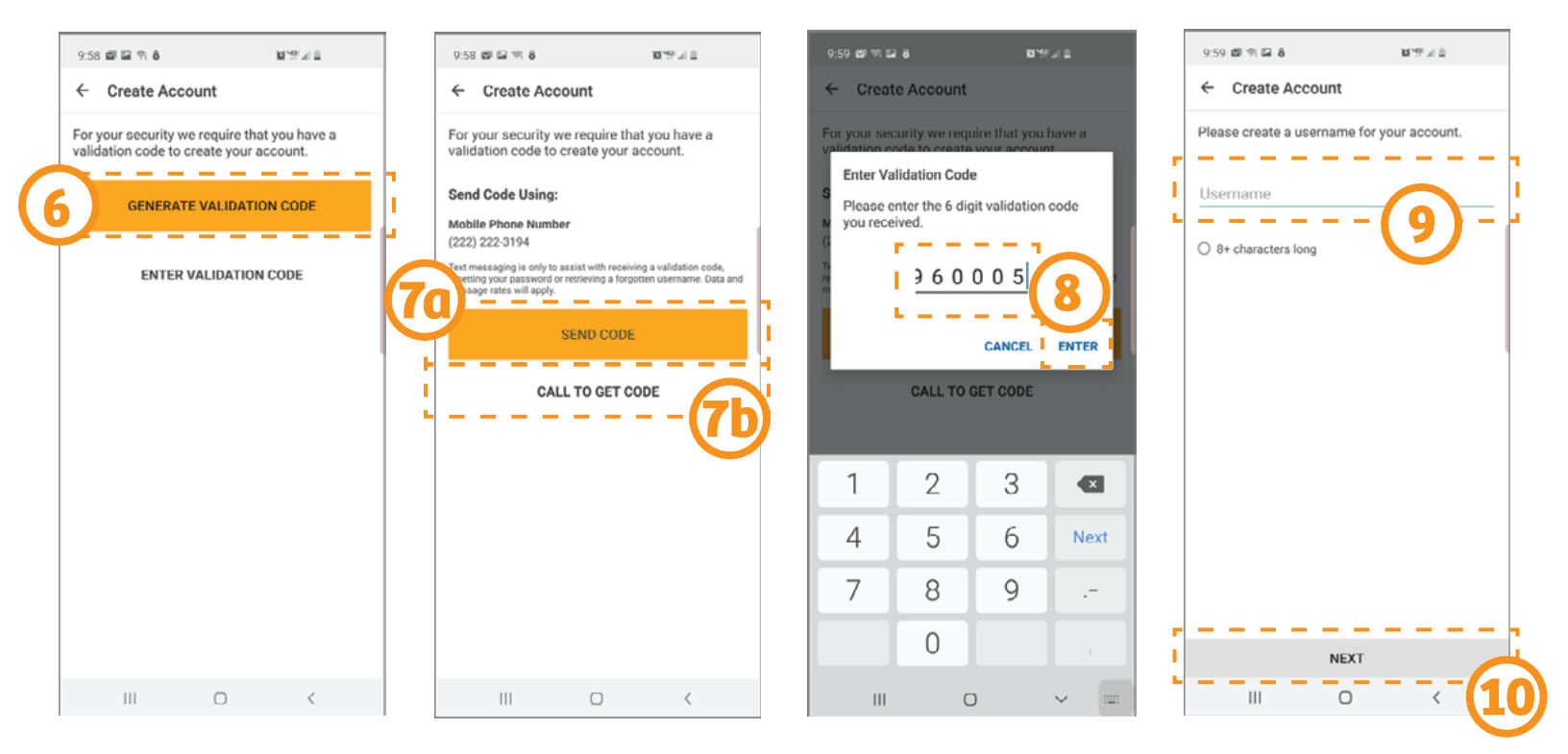

### Need help using the app? Have questions? Call: 1-833-803-5542

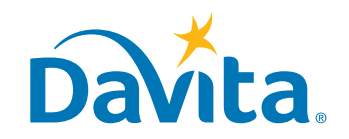

©2020 DaVita Inc. All rights reserved. Proprietary and confidential.

## PATIENT INSTRUCTIONS DaVita

#### **CREATE ACCOUNT, CONTINUED**

• *Step 11:* Enter a password.

Note: Passwords must have one uppercase character, one number, one special character, and be at least eight characters long. Green checkmarks will appear once the password meets all security requirements.

• Step 12: Tap Create Account.

• *Step 13*: Review the Terms & Conditions. Scroll to the bottom and tap **Accept** (or **Agree**) if you agree.

• *Step 14*: Review the Telehealth Consent. Scroll to the bottom and tap **Accept** (or **Agree**) if you agree.

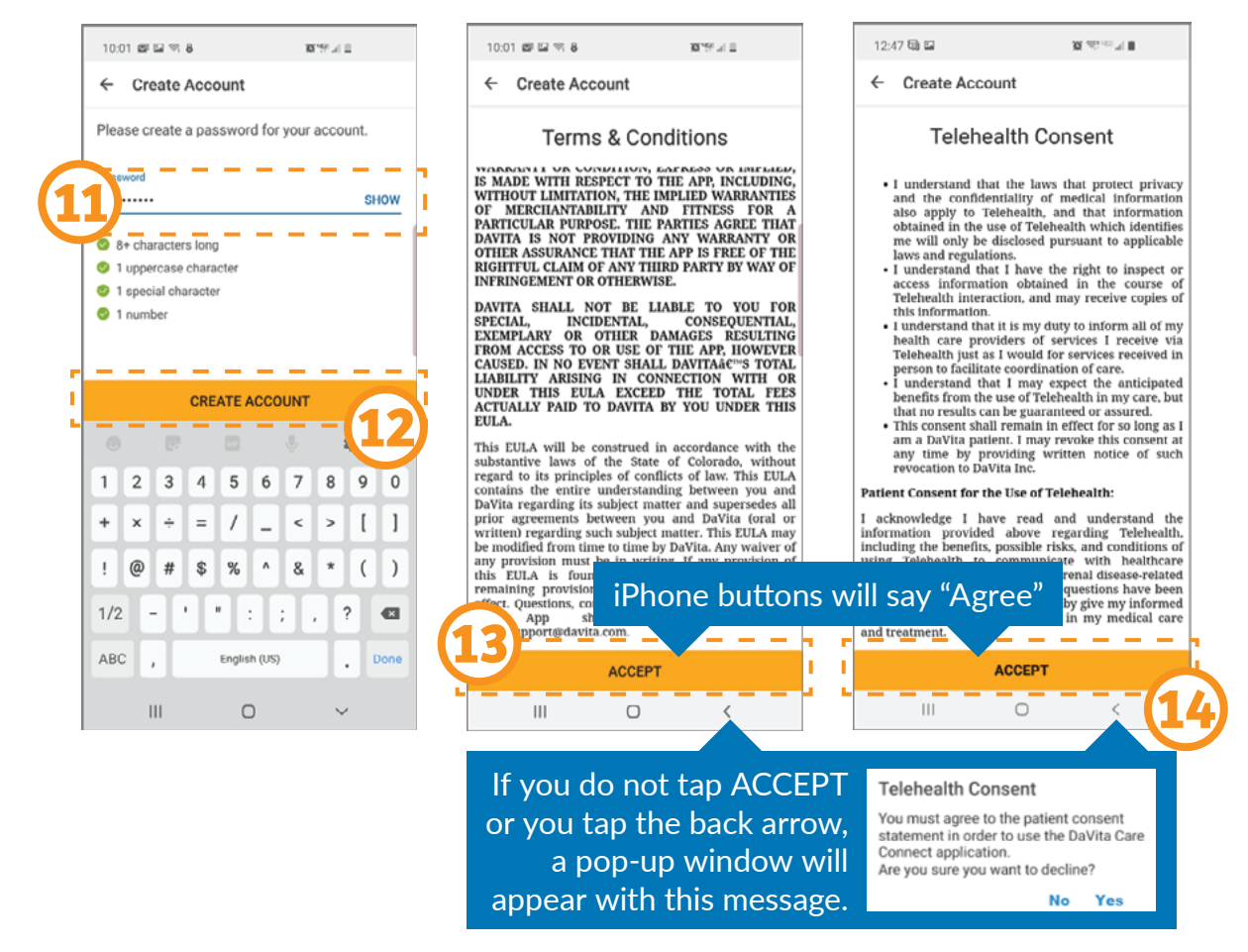

### Need help using the app? Have questions? Call: 1-833-803-5542

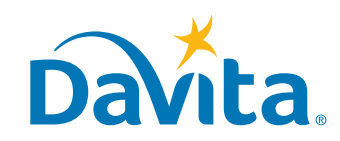

## PATIENT INSTRUCTIONS DaVita Create an Account Care Connect<sup>™</sup>

#### **CREATE ACCOUNT, CONTINUED**

- Step 15a: Tap OK to set up the phone to sign in with Biometric feature (optional).
- *Step 15b:* If you do not wish to use the Biometric feature, tap **Skip** to continue.

The app is now ready to use!

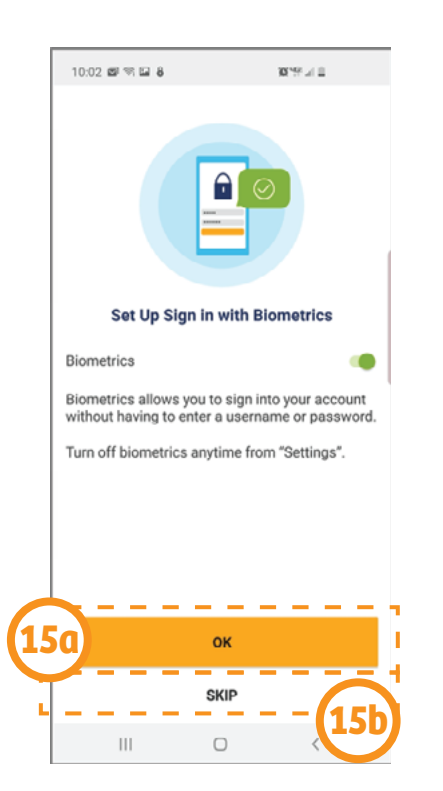

Note: If a pop-up window appears stating "DCC Would Like to Send You Notifications," we recommend you tap **Allow**. This will allow you to receive push notifications for new messages, telehealth appointments, reminders, lab results, and other features.

## Need help using the app? Have questions? Call: 1-833-803-5542

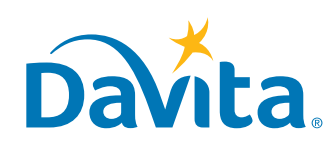